### Bluetooth携帯端末とカーウイングスナビ(HDD方式)の初期設定手順 (au HTC J butterfly HTL21)

# CARWINGS

#### A. ナビゲーションの設定

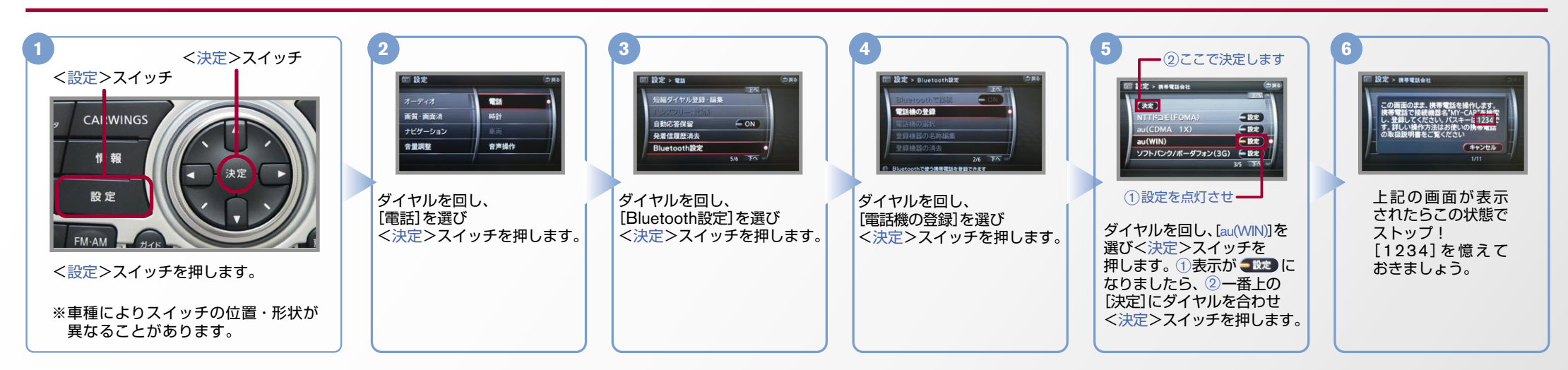

B. 携帯端末の登録 <sup>※携帯端末を車内に持ち込んで登録を行ってください。Bluetoothはオフの状態で登録を開始してください。</sup> ※携帯端末画面、ボタン形状は実際と異なる場合があります。

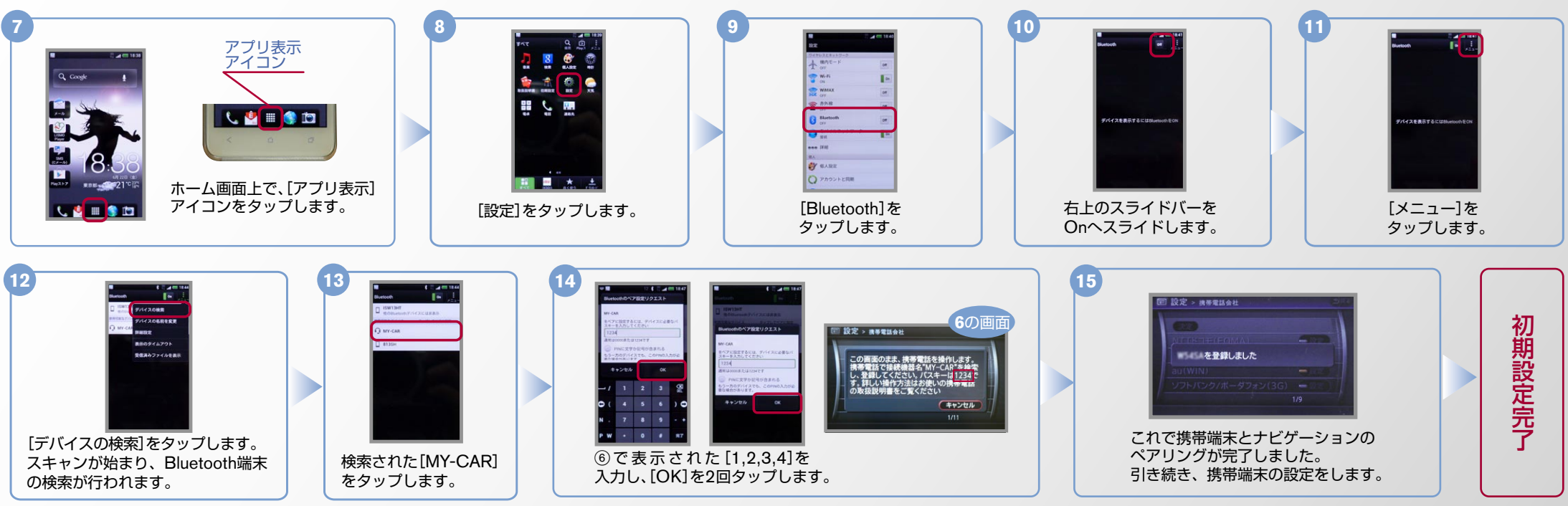

※この機種でデータ通信サービスをご利用いただくには、アプリのダウンロードが必要です。アプリのダウンロードと設定手順についてはE.「カーナビデータ通信設定」の設定方法をご覧ください。

No.2

## CARWINGS

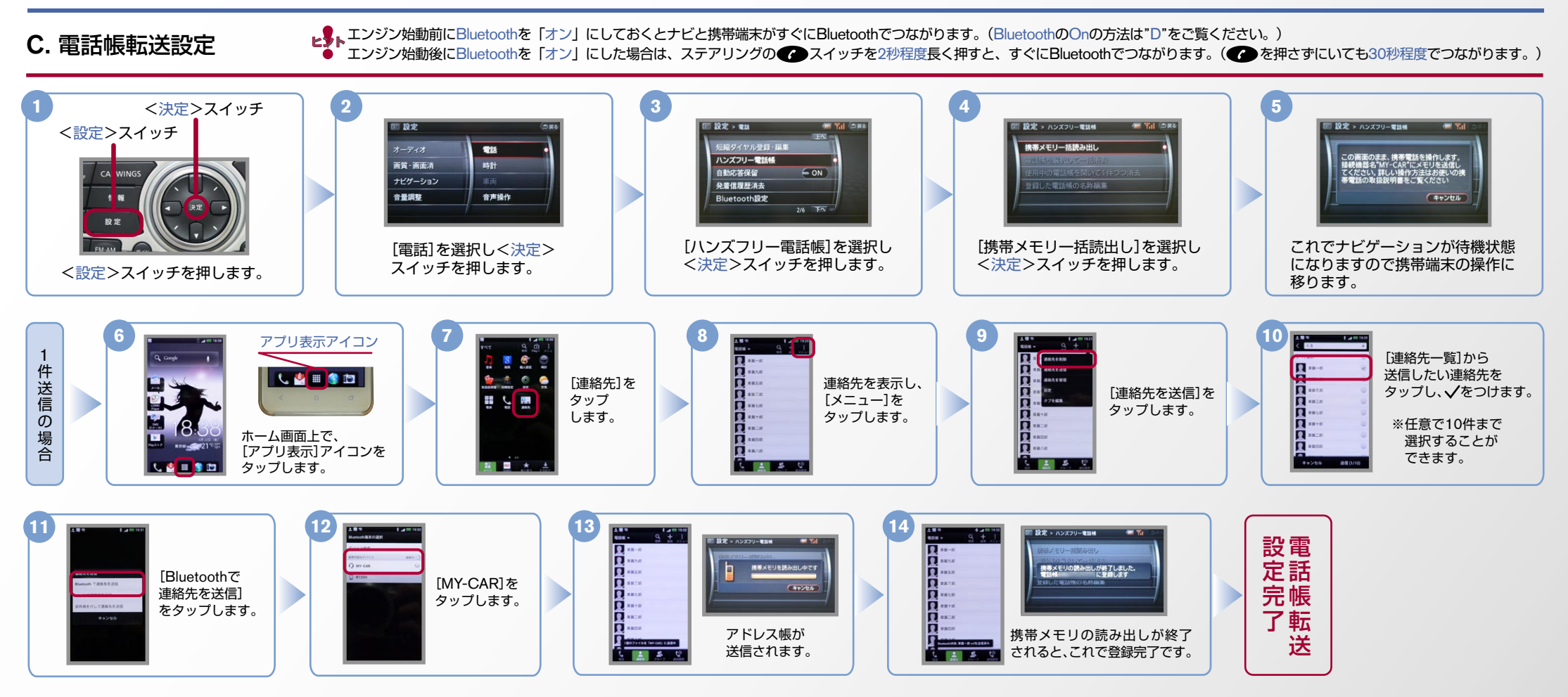

## CAR

- ▶ ことのでの「「「「」」にしておくとナビと携帯端末がすぐにBluetoothでつながります。(BluetoothのOnの方法は"D"をご覧ください。)
- エンジン始動後にBluetoothを「オン」にした場合は、ステアリングの 健 スイッチを2秒程度長く押すと、すぐにBluetoothでつながります。( 健 を押さずにいても30秒程度でつながります。)

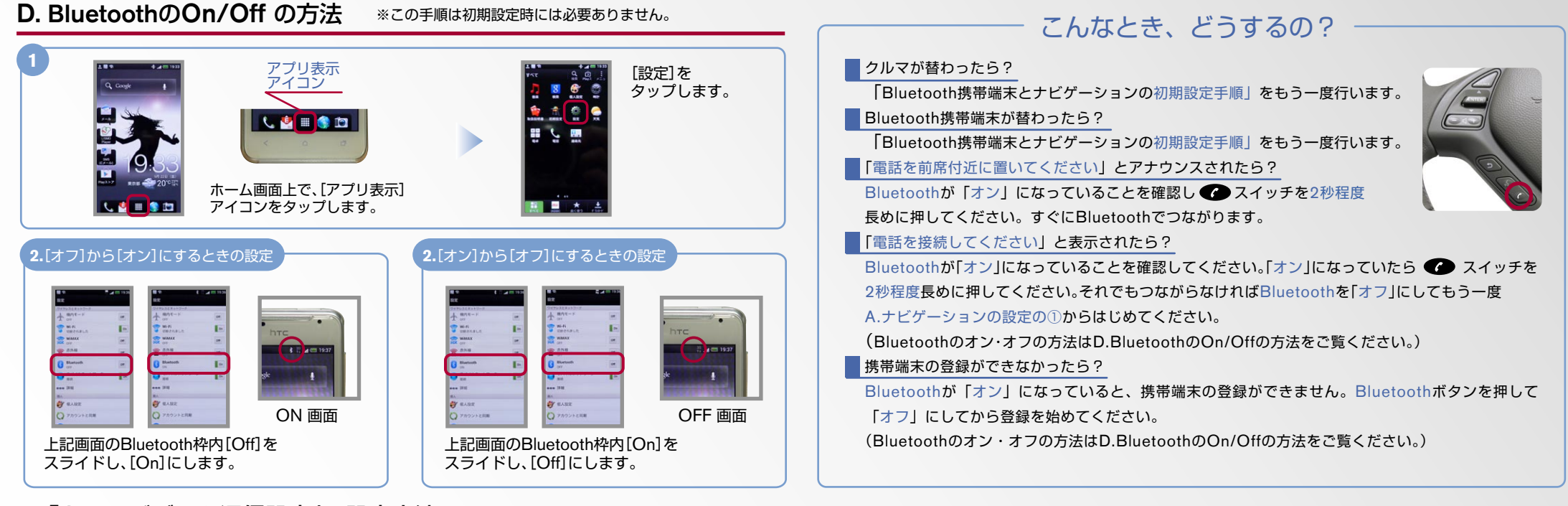

E.「カーナビデータ通信設定」の設定方法 ※初回のみ②~④の操作が必要となります。 ※携帯端末画面、ボタン形状は実際と異なる場合があります。

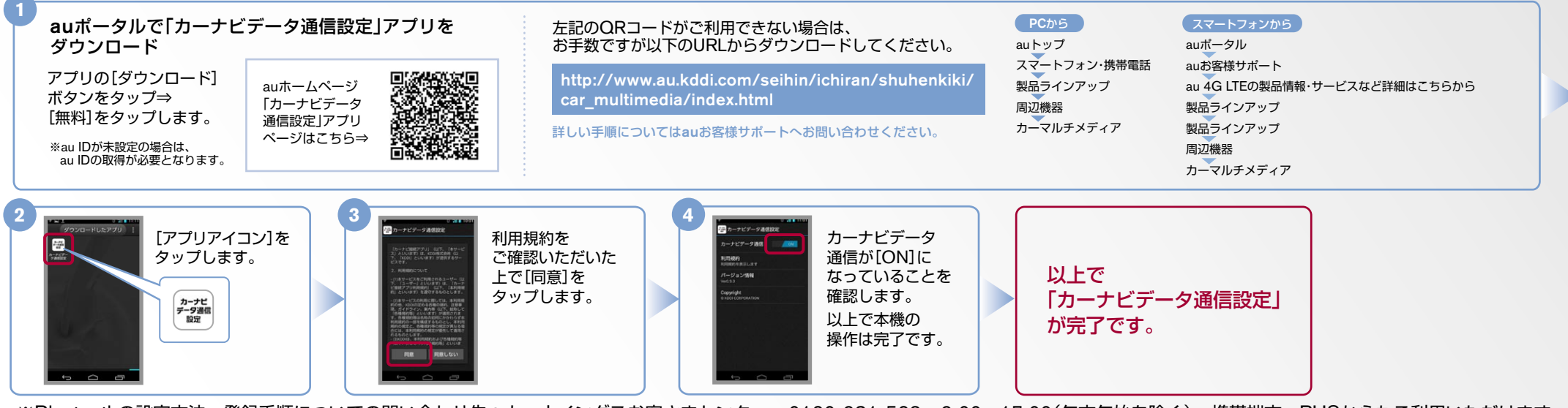

※Bluetoothの設定方法、登録手順についての問い合わせ先:カーウイングスお客さまセンター 0120-981-523 9:00~17:00(年末年始を除く) 携帯端末、PHSからもご利用いただけます。